# **Referencia rápida**

### Descripción general de los menús de la impresora

| Menú Color         Modo de impresión         Correc. de color         Intensidad tóner         Color manual         Menú Acabado         Dúplex         Encuad. dúplex         Copias         Págs. en blanco         Clasificación         Hojas separación         Origen separador         Imp multipágina         Orden multipág.         Vista multipág. | Menú LocalTalk<br>Puerto LocalTalk<br>PCL SmartSwitch<br>PS SmartSwitch<br>Modo NPA<br>Mem. int. LTalk<br>Mem. int. trabajo<br>Hosts NPA<br>Nombre LocalTalk<br>Direc. LocalTalk<br>Zona LocalTalk | Menú Emul. PCL<br>Origen de fuente<br>Nombre de fuente<br>Tamaño en puntos<br>Paso<br>Juego símbolos<br>Orientación<br>Líneas por pág.<br>Ancho A4<br>Renumerar band.<br>CR auto tras LF<br>LF auto tras CR                                                                                         | Menú Configurac.<br>Lngje. impresora<br>Ahorro energía<br>Guardar recursos<br>Destino de carga<br>Espera impresión<br>Tiempo de espera<br>Continuar autom.<br>Recup. atasco<br>Protección pág.<br>Idioma<br>Control alarma<br>Uso impresora<br>Alarma grapas<br>Alarma perforad<br>Seg. trabajos<br>Página inicial |
|----------------------------------------------------------------------------------------------------|----------------------------------------------------------------------------------------------------|----------------------------------------------------------------------------------------------------|----------------------------------------------------------------------------------------------------|
|                                                                                                    | Menú Papel<br>Origen del papel<br>Tamaño del papel<br>Tipo de papel<br>Tipos personali.<br>Conf. universal                                                                                         | Menú PostScript<br>Impr. error PS<br>Prioridad fte.<br>Suavizar imagen                                                                                                    |                                                                                                    |
| Grapar trabajo<br>Fte inic grapado<br>Perforador<br>Separación pág                                                                                                    | Config. bandejas<br>Asign. tipo/sal<br>Sustituir tamaño<br>Conf. multiuso                                                                                                    | Menú Serie<br>PCL SmartSwitch<br>PS SmartSwitch<br>Modo NPA                                                                                                    | Menú Suministros<br>Tóner <color><br/>Revs fotos color<br/>Rev foto negro</color>                                                                                                    |
| Menú Infrarrojo     Pe       Puert infrarrojo     Ca       PCL SmartSwitch     Ma       PS SmartSwitch     Ma       Modo NPA     PC       Mem. int. IR     PS       Mem. int trabajo     Ma       Tamaño ventana     Ma       Demora transm.     Vel. baudios máx                                                                                             | Peso del papel<br>Carga de papel<br>Menú Paralelo<br>PCL SmartSwitch                                                                                                    | Mem int serie<br>Mem. int trabajo<br>RS-232/RS-422<br>Polaridad RS-422<br>Protocolo serie<br>Robust XON<br>Baudios<br>Bits de datos<br>Paridad<br>Aceptar DSR                                                                                                    | Fusor<br>Cinta<br>Durac suministro<br>Reemplaz suminis                                                                                                    |
|                                                                                                    | PS SmartSwitch<br>Modo NPA<br>Mem int paralelo<br>Mem. int trabajo<br>Estado avanzado<br>Protocolo                                                                                                 |                                                                                                    | Menú USB<br>PCL SmartSwitch<br>PS SmartSwitch<br>Modo NPA<br>Mem int USB<br>Mem. int trabajo<br>PS binario Mac                                                                                                    |
| Menú Trabajo<br>Cancelar trabajo<br>Trab confidncial<br>Trab retenidos<br>Restablecer impr<br>Rest. sal. act.<br>Prep. grapadora<br>Cancelar fax                                                                                                    | Aceptar inicial<br>Modo paralelo 1<br>Modo paralelo 2<br>PS binario Mac                                                                                                    | Menú UtilidadesMem<br>PS biImprimir menúsImpri conf red <x>Imprimir fuentesMem<br/>DefradeImpr. directorioMuestras colorImprimir demoConfi<br/>RegisMuestras colorPredet. fábricaElim trab retenFormatear flashDefrag. flashFormatear discoEstado seg trab<br/>Alineación impr<br/>Rastreo hex.</x> |                                                                                                    |
|                                                                                                    | Menú Red<br>PCL SmartSwitch<br>PS SmartSwitch<br>Modo NPA<br>Mem int red<br>Mem. int trabajo<br>PS binario Mac<br>Config red est<br>Configuración red < x>                                         |                                                                                                    | Registros de fax<br>Envío de fax<br>Recepción de fax                                                                                                    |

### Uso del panel del operador

#### Pulse Menú para:

- Acceder a los menús desde el estado Lista.
- Desplazarse por los menús o los valores.
- Aumentar o reducir un valor numérico.
- Ver el menú Trabajo 0 el menú Suministros mientras la impresora está ocupada.

#### Pulse Seleccionar para:

- Seleccionar el elemento de la segunda línea de la pantalla.
- Guardar la selección como nuevo valor predeterminado.

Pulse Volver para regresar al nivel de menú anterior.

Pulse Seguir para:

- Salir de los menús y volver al estado Lista.
- Borrar mensajes.

Pulse Parar para detener temporalmente toda la actividad de impresión sin que haya pérdida de datos.

#### Seleccionar <sup>3</sup> Volver <sup>1</sup>Menú<sup>2</sup> 0 (Ā. Continuar <sup>5</sup> Parar <sup>6</sup>

# Cancelación de un trabajo de impresión

Para cancelar un trabajo de impresión cuando ya haya empezado a imprimirse: 1 Pulse el botón Menú hasta que aparezca el menú Trabajo y, a

- continuación, pulse Seleccionar.
- 2 Pulse Menú hasta que aparezca Cancelar trabajo y, a continuación, pulse Seleccionar.

## Impresión de una página de valores de menús

Para verificar los valores Tamaño del papel y Tipo de papel y comprobar las opciones y la memoria instaladas, imprima una página de valores de menús:

- 1 Pulse Menú hasta que aparezca el menú Utilidades y, a continuación, pulse Seleccionar.
- 2 Pulse Menú hasta que aparezca Imprimir menús y, a continuación, pulse Seleccionar. La página de parámetros de menús se imprime.

## Explicación de los mensajes de la impresora

La siguiente tabla contiene algunos mensajes frecuentes del panel del operador y los pasos que debe seguir para borrarlos. Para obtener más información sobre éstos y otros mensajes de la impresora, consulte el CD de publicaciones.

| Mensaje                                                                                                    | Acción                                                                                                    | totograficos                                                      |  |
|----------------------------------------------------------------------------------------------------|----------------------------------------------------------------------------------------------------|-------------------------------------------------------------------|--|
| 33 Error config. de<br>bandeja x<br>La bandeja de papel pesado<br>opcional no se ha instalado<br>correctamente.                                                                                                    | <ul> <li>Extraiga la bandeja de papel pesado y vuelva a instalarla o instale la bandeja estándar 1.</li> <li>Instale la bandeja de papel pesado en la ubicación para la bandeja 1. Sólo se puede imprimir desde la bandeja de papel pesado si ésta se encuentra en la ubicación para la bandeja 1.</li> </ul>                                                                                                    | 85 Agotánd<br>aplicac.<br>Se debe sus<br>aplicación d             |  |
| 37 Memoria insuficiente<br>La memoria de la impresora<br>no es suficiente y no puede<br>continuar procesando<br>trabajos de impresión o no<br>hay suficiente memoria para<br>restaurar trabajos desde el<br>disco duro de la impresora. | <ul> <li>Pulse Continuar para borrar el mensaje. La impresora elimina los trabajos retenidos hasta que haya memoria suficiente para procesar el trabajo actual.</li> <li>Pulse Parar para borrar el mensaje sin eliminar ningún trabajo retenido. Puede que el trabajo actual no se imprima correctamente.</li> <li>Pulse Menú para abrir el menú Trabajo y, a continuación, pulse Seleccionar para cancelar el trabajo actual.</li> <li>Nota: los mensajes 37 Memoria insuficiente y Trabaj retenidos pueden perderse 0 Trab</li> </ul> | 88 Tóner -<br>Se debe sus<br>varios cartu                         |  |
|                                                                                                    | retenidos no restaurados aparecen en pantalla alternativamente.                                                                                                    | 2 <xx> Ata:<br/>Se ha detec</xx>                                  |  |
| 38 Memoria llena<br>La impresora está<br>procesando datos, pero la<br>memoria utilizada para<br>guardar las páginas está<br>llena.                                                                                                    | <ul> <li>Pulse Continuar para borrar el mensaje y seguir<br/>imprimiendo el trabajo. Es posible que el trabajo no se<br/>imprima correctamente.</li> <li>Pulse Menú para abrir el menú Trabajo y, a<br/>continuación, pulse Seleccionar para cancelar el<br/>trabajo actual.</li> </ul>                                                                                                    | 900-999 se<br><mensaje><br/>Los mensaj<br/>relacionan o</mensaje> |  |
| <b>39 Pág. compleja</b><br>Es posible que la página no<br>se imprima correctamente<br>porque la información de la<br>misma es demasiado<br>compleja.                                                                                    | <ul> <li>Pulse Continuar para borrar el mensaje y seguir<br/>imprimiendo el trabajo. Es posible que el trabajo no se<br/>imprima correctamente.</li> <li>Pulse Menú para abrir el menú Trabajo y, a<br/>continuación, pulse Seleccionar para cancelar el<br/>trabajo actual.</li> </ul>                                                                                                    | de la impres<br>necesitar as                                      |  |
| 41 Abrir bandeja de<br>salida 1<br>Se ha enviado un trabajo de<br>impresión a la bandeja de<br>salida (bandeja de salida 1)<br>hacia arriba en la parte<br>izquierda del equipo pero la<br>bandeja está cerrada.                        | <ul> <li>Abra la bandeja de salida 1 para borrar el mensaje y seguir imprimiendo.</li> <li>Pulse <b>Continuar</b> para borrar el mensaje y seguir imprimiendo. El papel se desviará a la bandeja de salida estándar.</li> </ul>                                                                                                    | N/R 12N0583<br>E.C. 548073                                        |  |

#### Mensaje

#### 99 Servicio aie>

| Mensaje                                                                                                    | Acción                                                                                                    |
|----------------------------------------------------------------------------------------------------|----------------------------------------------------------------------------------------------------|
| 80 Agotándose fusor<br>Se debe sustituir el fusor.                                                                                                    | <ul> <li>Pulse Continuar para borrar el mensaje.</li> <li>Instale un nuevo fusor: pulse Seleccionar y<br/>aparecerá el mensaje Impr. lista para<br/>mantenimiento. Apague la impresora y sustituya el<br/>fusor.</li> <li>Nota: cuando se agote el fusor, en la pantalla aparecerán<br/>los mensajes 80 Fusor agotado (0 80 Fusor/Cinta<br/>transfer agotado) y Seleccionar = Sustituir<br/>alternativamente. Debe sustituir el fusor (después de<br/>pulsar Seleccionar) para continuar con la impresión.</li> </ul>                                                    |
| 80 Agotándose cinta<br>transferen<br>Se debe sustituir la cinta.                                                                                                  | <ul> <li>Pulse Continuar para borrar el mensaje.</li> <li>Instale una nueva cinta de transferencia: pulse<br/>Seleccionar y aparecerá el mensaje Impr. lista<br/>para mantenimiento. Apague la impresora y<br/>sustituya la cinta.</li> <li>Nota: cuando se agote la cinta, en la pantalla aparecerán<br/>los mensajes 80 Cinta de transfer agotada (o 80<br/>Fusor/Cinta transfer agotado) y Seleccionar =<br/>Sustituir alternativamente. Debe sustituir la cinta de<br/>transferencia (después de pulsar Seleccionar) para<br/>continuar con la impresión.</li> </ul> |
| 84 Agotándose cart rev<br>foto <color><br/>Se debe sustituir uno o<br/>varios reveladores<br/>fotográficos especificados.</color>                                 | <ul> <li>Pulse Continuar para borrar el mensaje.</li> <li>Instale nuevos reveladores fotográficos de <color>.</color></li> <li>Nota: cuando se agote el revelador fotográfico, aparecerá el mensaje 84 Revelad. Foto <color> agotado 0 84 Todos revel. foto. agotados. Pulse Continuar para borrar este mensaje o sustituir los reveladores fotográficos indicados.</color></li> </ul>                                                                                                    |
| 85 Agotándose rodillo<br>aplicac.<br>Se debe sustituir el rodillo de<br>aplicación de aceite.                                                                     | <ul> <li>Pulse Continuar para borrar el mensaje.</li> <li>Instale un nuevo rodillo de aplicación de aceite.</li> <li>Nota: es posible que aparezca el mensaje sustituir<br/>rodill aplicac. aceite si ha sustituido el cartucho de<br/>tóner negro pero no ha sustituido el rodillo de aplicación<br/>de aceite.</li> </ul>                                                                                                    |
| 88 Tóner <color> bajo<br/>Se debe sustituir uno o<br/>varios cartuchos de tóner.</color>                                                                          | <ul> <li>Pulse Continuar para borrar el mensaje.</li> <li>Instale un cartucho de tóner <en color=""> nuevo.</en></li> <li>Nota: cuando el cartucho de tóner esté vacío, aparecerá el mensaje 88 Tóner <color> vacío. Se debe sustituir el cartucho de tóner para continuar con la impresión. Si el cartucho negro está vacío, aparecerá un segundo mensaje, Sustituir rodill aplicac. aceite, que indicará que se deben susituir el cartucho de negro y el rodillo de aplicación de aceite.</color></li> </ul>                                                           |
| 2 <xx> Atasco papel<br/>Se ha detectado un atasco<br/>de papel.</xx>                                                                                              | Elimine el atasco de papel y pulse <b>Continuar</b> .<br>Consulte la hoja de <i>Eliminación de atascos</i> o el CD de<br>publicaciones para obtener información acerca de la<br>eliminación de atascos de papel.                                                                                                    |
| 900-999 Servicio<br><mensaje><br/>Los mensajes 900–999 se<br/>relacionan con problemas<br/>de la impresora que pueden<br/>necesitar asistencia técnica.</mensaje> | Apague la impresora y compruebe todas las conexiones<br>de los cables. Vuelva a encender la impresora. Si vuelve a<br>aparecer el mensaje Servicio, llame al servicio técnico e<br>indique el número del mensaje y la descripción del<br>problema.                                                                                                    |

# Carga de papel

La impresora admite una amplia variedad de tipos, tamaños y pesos de papel. La bandeja estándar (bandeja 1) y las bandejas opcionales 2, 3 y 4 están marcadas con las letras de altura de pila A, B y C. La bandeja de papel pesado opcional está marcada con las letras de altura de pila D, E y F.

En la siguiente tabla se enumeran los materiales de impresión y pesos recomendados y se incluye la guía de altura de pila para cargar las bandejas de papel.

| Altura<br>de pila                                                                                    | Material de impresión recomendado                                                                                                    |  |
|----------------------------------------------------------------------------------------------------|----------------------------------------------------------------------------------------------------|--|
| Α                                                                                                    | Papel glossy de Lexmark <sup>*</sup> : Carta (N/R 12A5950),<br>A4 (N/R 12A5951)                                                                                              |  |
| В                                                                                                    | 11x17, Legal, B4, A3 (90–105 g/m <sup>2</sup> , 24–28 libras de alta calidad)                                                                                                |  |
| С                                                                                                    | Carta, A4 (60–105 g/m <sup>2</sup> , 16–28 libras de alta<br>calidad), 11x17, Legal, B4, A3 (60–90 g/m <sup>2</sup> , 16–24<br>libras de alta calidad)                       |  |
| D                                                                                                    | Transparencia de Lexmark <sup>**</sup> : Carta (N/R 12A5940),<br>A4 (N/R 12A5941)                                                                                            |  |
| E                                                                                                    | Papel glossy de Lexmark <sup>*</sup> : Carta (N/R 12A5950),<br>A4 (N/R 12A5951)<br>Etiquetas de papel: Carta, A4 (hasta 180 g/m <sup>2</sup> , 48<br>libras de alta calidad) |  |
| F                                                                                                    | Carta, A4 (105-128 g/m <sup>2</sup> , 28–34 libras de alta calidad)                                                                                                    |  |
| *El papel glossy de Lexmark tiene 120 g/m <sup>2</sup> , 80 libras libro, 32 libras de alta calidad. |                                                                                                    |  |

Para evitar atascos:

 Flexione las hojas hacia adelante v hacia atrás y airéelas antes de cargarlas. No

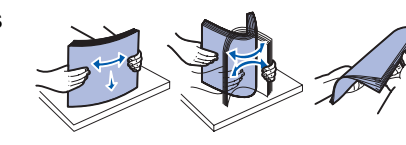

doble ni arrugue el material de impresión. Alinee los bordes de la pila en una superficie nivelada.

• No sobrepase la altura de pila máxima. Si carga en exceso la bandeja puede provocar atascos.

#### Carga de una bandeja de 550 hojas

**Nota:** si está cargando una bandeja de papel pesado opcional, asegúrese de establecer el tamaño y el tipo de papel para el material de impresión que está cargando. Consulte el CD de publicaciones para obtener instrucciones sobre la configuración del tipo y el tamaño del papel.

- 1 Extraiga la bandeja de papel hasta el tope.
- 2 Presione hacia abajo la placa metálica hasta que se bloquee.

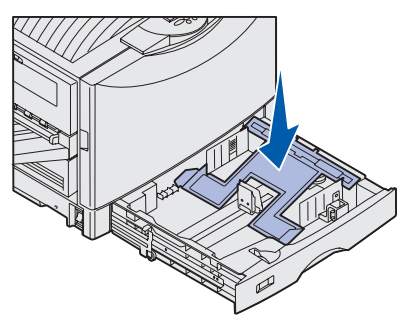

3 Presione la guía izquierda y deslícela hasta la posición que corresponda al tamaño del papel cargado.

La posición de la guía izquierda del papel indica a la

impresora el

tamaño del papel cargado en la bandeja.

- 4 Libere la guía del papel.
- 5 Flexione las hojas para evitar que se peguen entre sí.
- 6 Coloque el papel en la bandeia. con la cara de impresión hacia abajo.

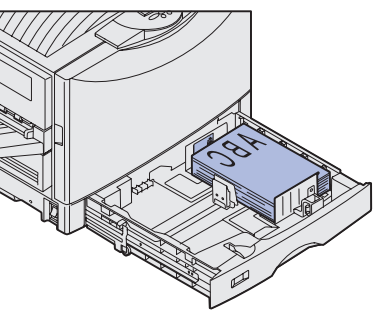

- 7 Presione la palanca de la quía frontal del papel y deslice la guía hasta que toque ligeramente la pila de papel.
- 8 Gire el selector de tamaño del papel hasta que aparezca el tamaño del papel correcto indicado en la ventana.
- 9 Introduzca la bandeja completamente.

### Cómo cargar el alimentador multiuso

Advertencia: si carga más de una hoja de papel glossy, el fusor se puede dañar.

Puede cargar un máximo de 100 hojas de papel normal, 10 sobres o una hoja de papel banner o glossy en el alimentador multiuso. Consulte el CD de publicaciones o la *Guía de instalación* para obtener información sobre los límites de capacidad de otros materiales de impresión.

- 1 Abra y extienda el alimentador multiuso.
- 2 Deslice las guías del papel hacia la posición correcta que corresponda al tamaño del papel cargado.
- 3 Presione la placa de alimentación del papel hasta que encaje.
- 4 Flexione las hojas para evitar que se peguen entre sí.
- 5 Coloque la cara de impresión del papel hacia arriba entre las guías del papel.
- 6 Mueva el botón de ajuste hacia la izquierda para desbloquear la bandeja.

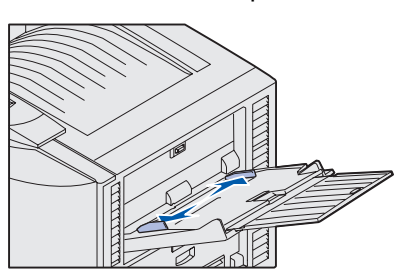

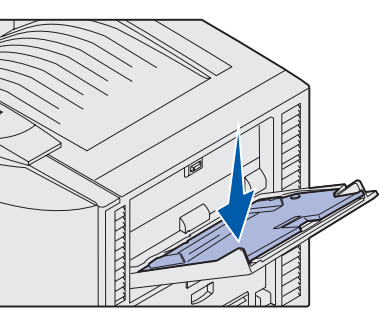

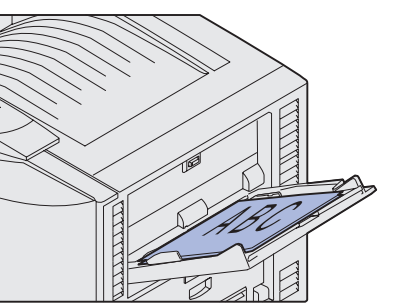

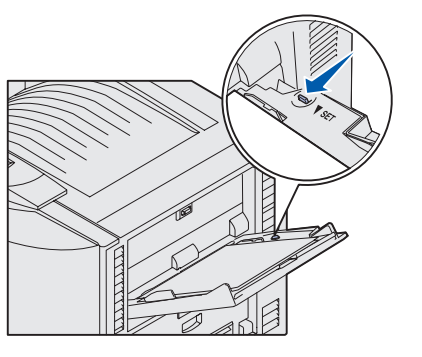

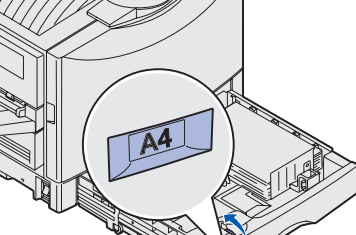

#### Carga del alimentador de alta capacidad

Nota: cargue sólo papel normal en el alimentador de alta capacidad.

Puede cargar hasta 3.000 hojas de papel normal en el alimentador de alta capacidad.

- 1 Abra la cubierta superior.
- 2 Observe la posición de las guías del papel.

Si las flechas de las guías del papel están correctamente alineadas con el tamaño del papel que va a cargar, vaya al paso 6. De

lo contrario, continúe con el paso 3.

- 3 Afloje los tornillos de palometa de la guía del papel derecha e izquierda.
- 4 Deslice la guía izquierda o derecha a la posición correcta del tamaño del papel que está cargando (A4 o Carta).
- 5 Apriete los tornillos de palometa de la guía del papel derecha e izquierda.
- 7 Coloque el papel entre las guías con la cara de impresión hacia arriba.

Nota: si existe sólo una pila parcial de papel en la bandeja, el sensor de poco papel impedirá que la bandeja se deslice hacia abajo. Agregue más papel para bajar la bandeja.

8 Pulse el botón de la bandeja de papel.

La bandeja de papel baja para que pueda cargar otras 500 hojas.

- 9 Repita los pasos 7 v 8 hasta que hava cargado la cantidad deseada.
- **10** Cierre la cubierta superior.

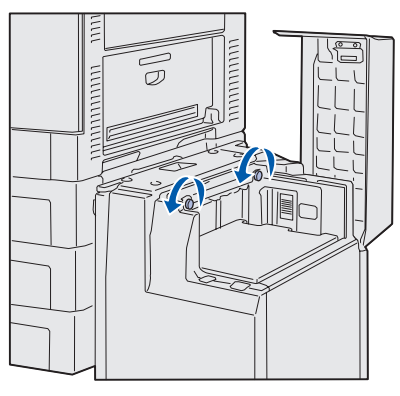

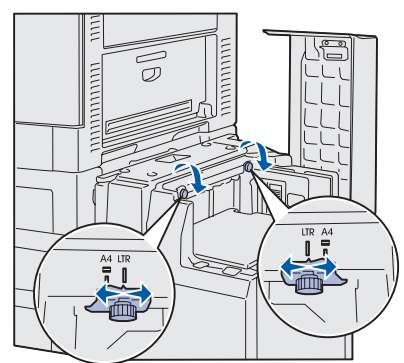

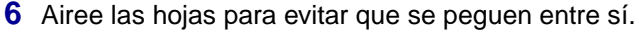

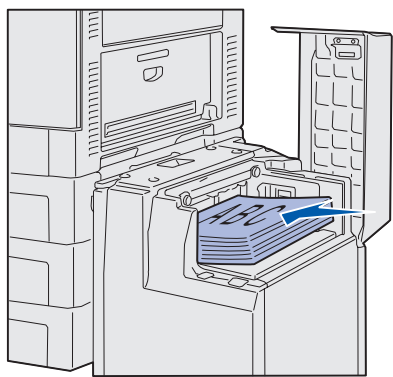

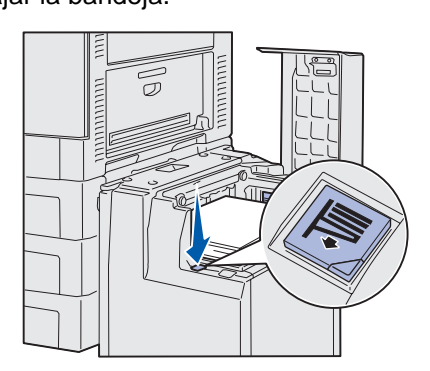